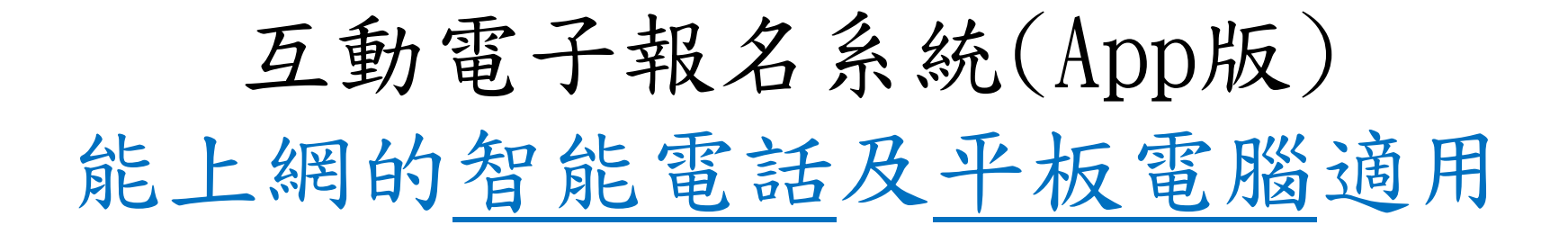

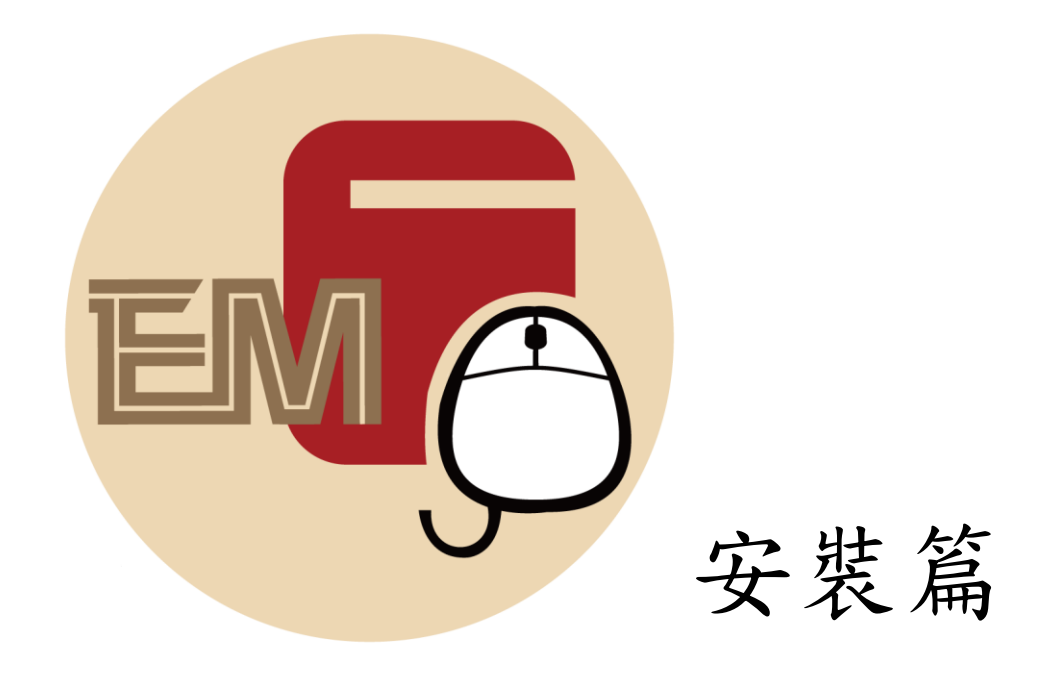

互動電子報名系統(App版) 能上網的智能電話及平板電腦適用

裝置要求: 使用本 App 的手機系統版本

-Android 系統 Version 5.1 或以上 -iOS 系統 Version 11 或以上

互動電子報名系統(App版)

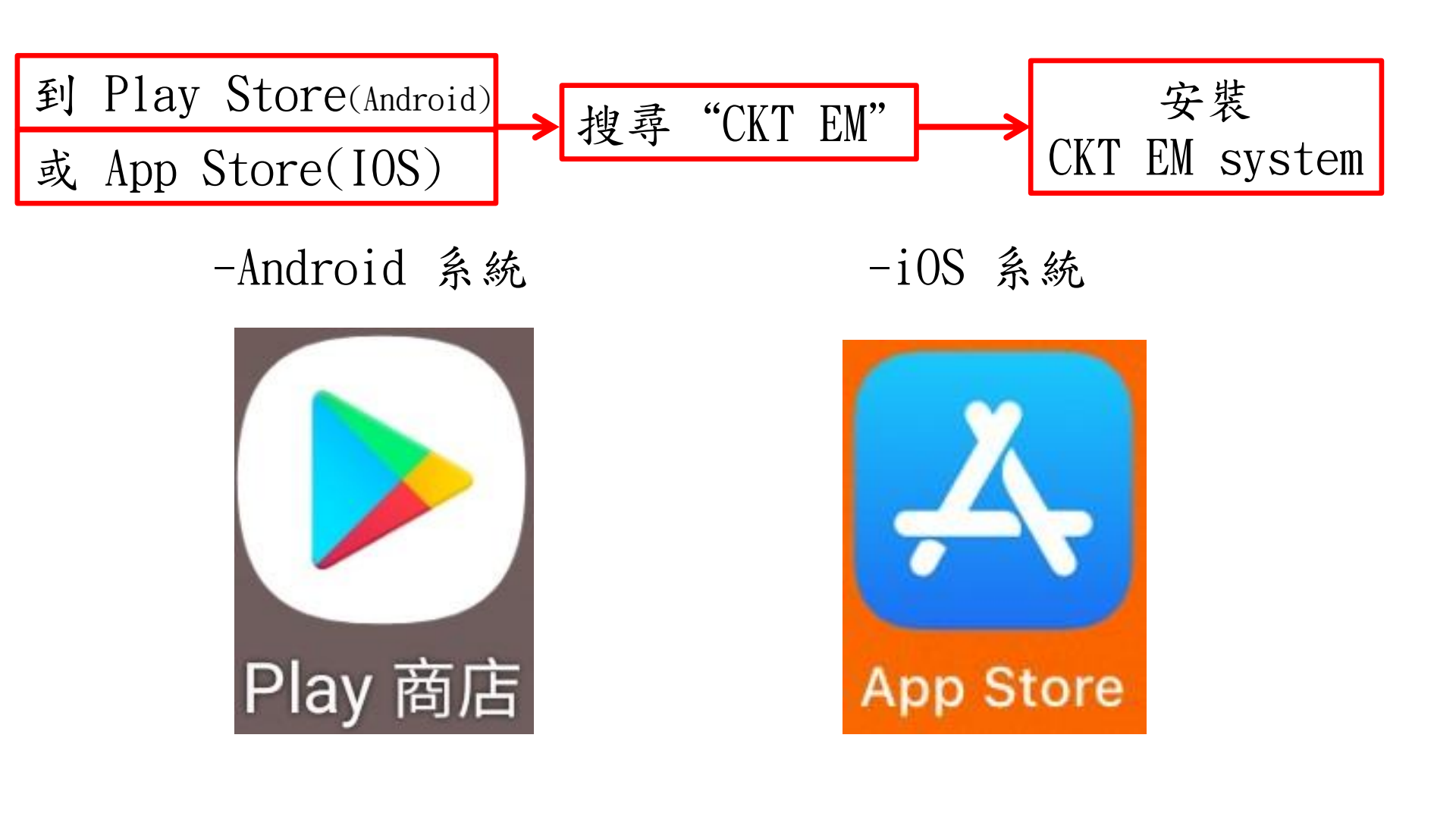

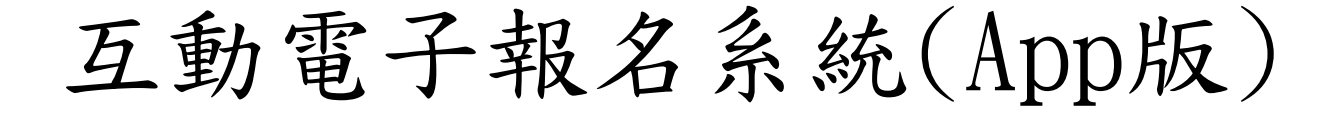

搜尋"CKT EM"

#### Android 系統

iOS 系統

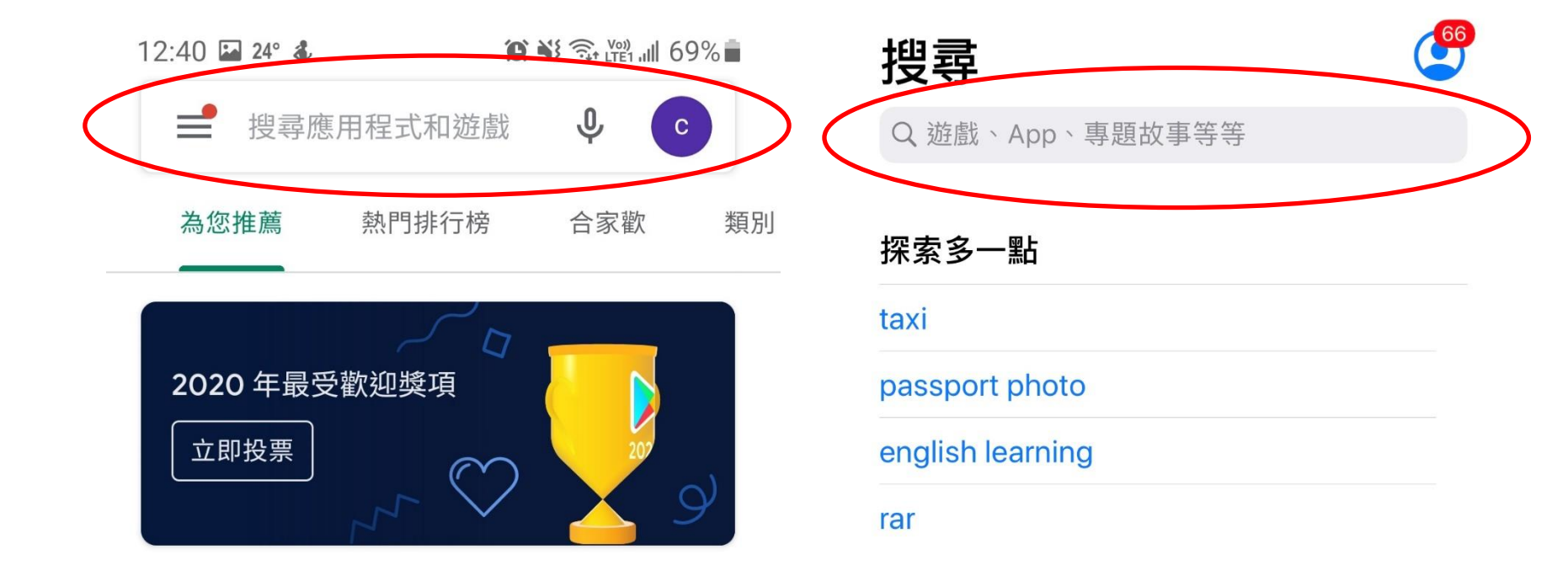

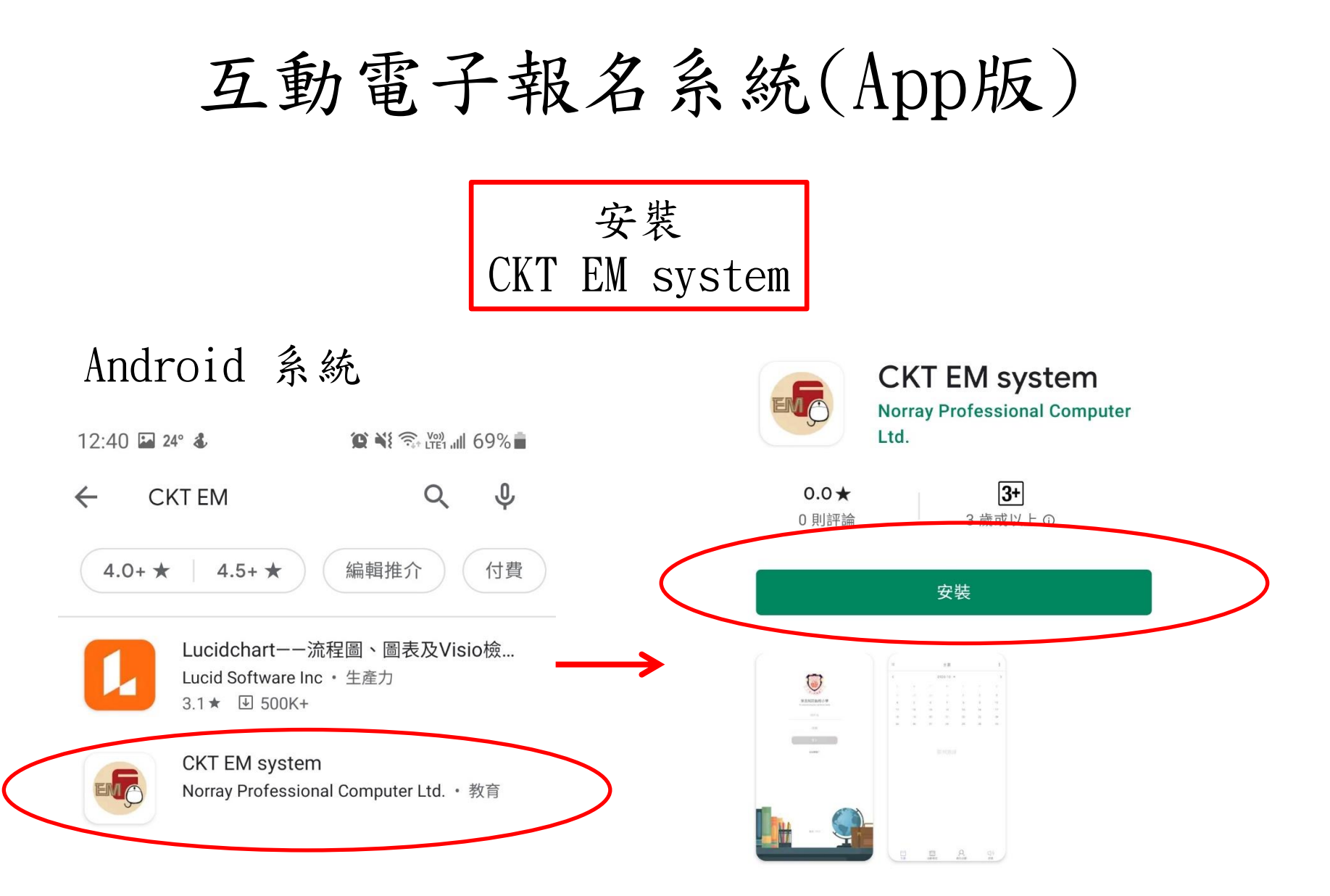

\*請注意,用戶需「允許」傳送通知,才能收到提示信息。

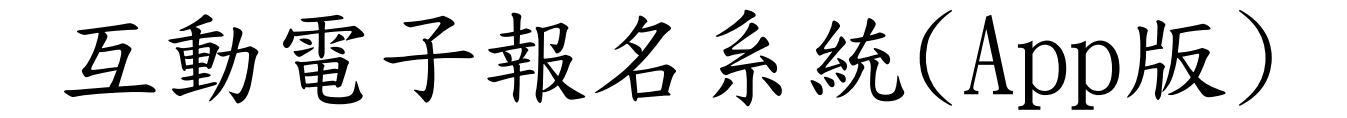

安裝 CKT EM system

iOS 系統

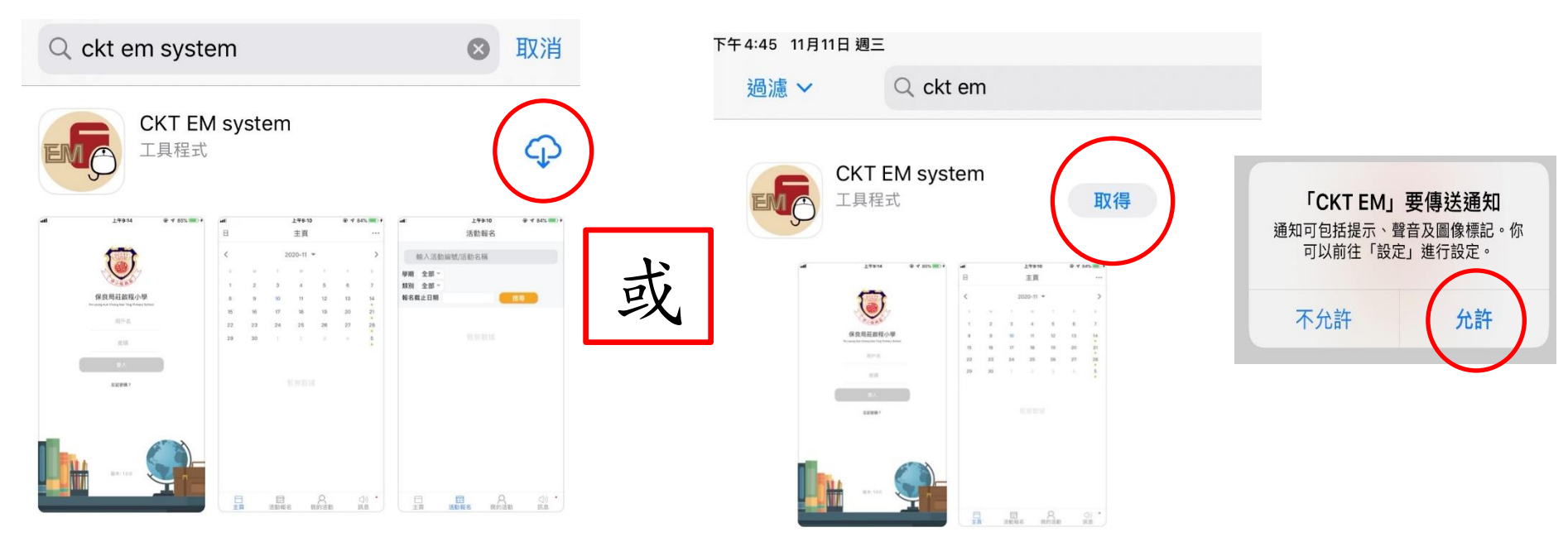

\*請注意,用戶需「允許」傳送通知,才能收到提示信息。

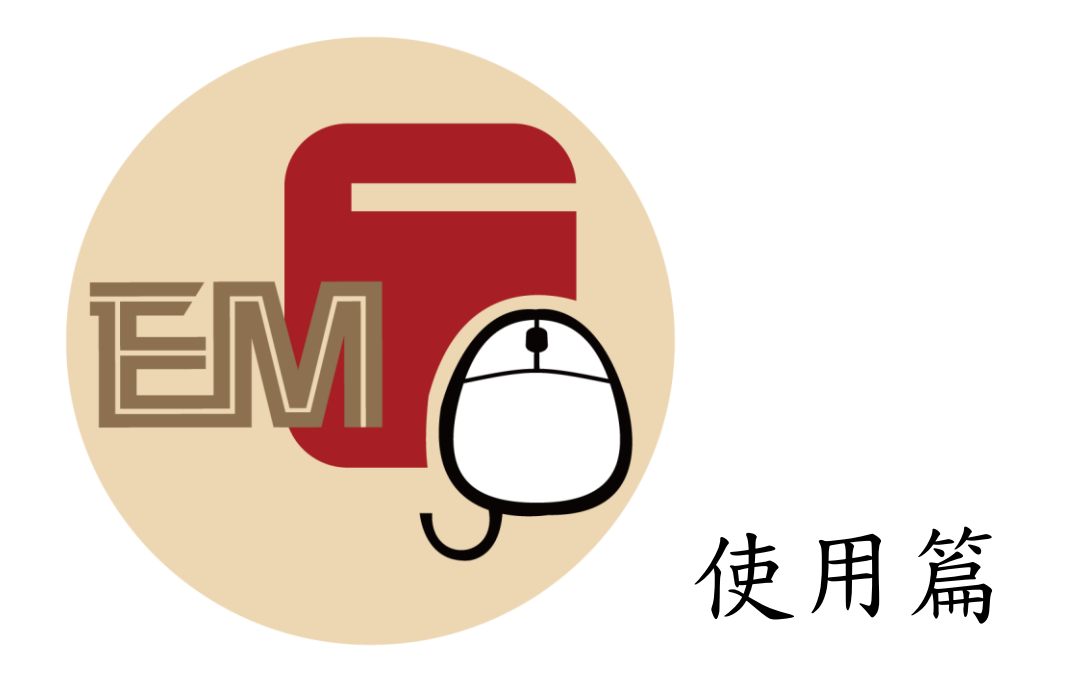

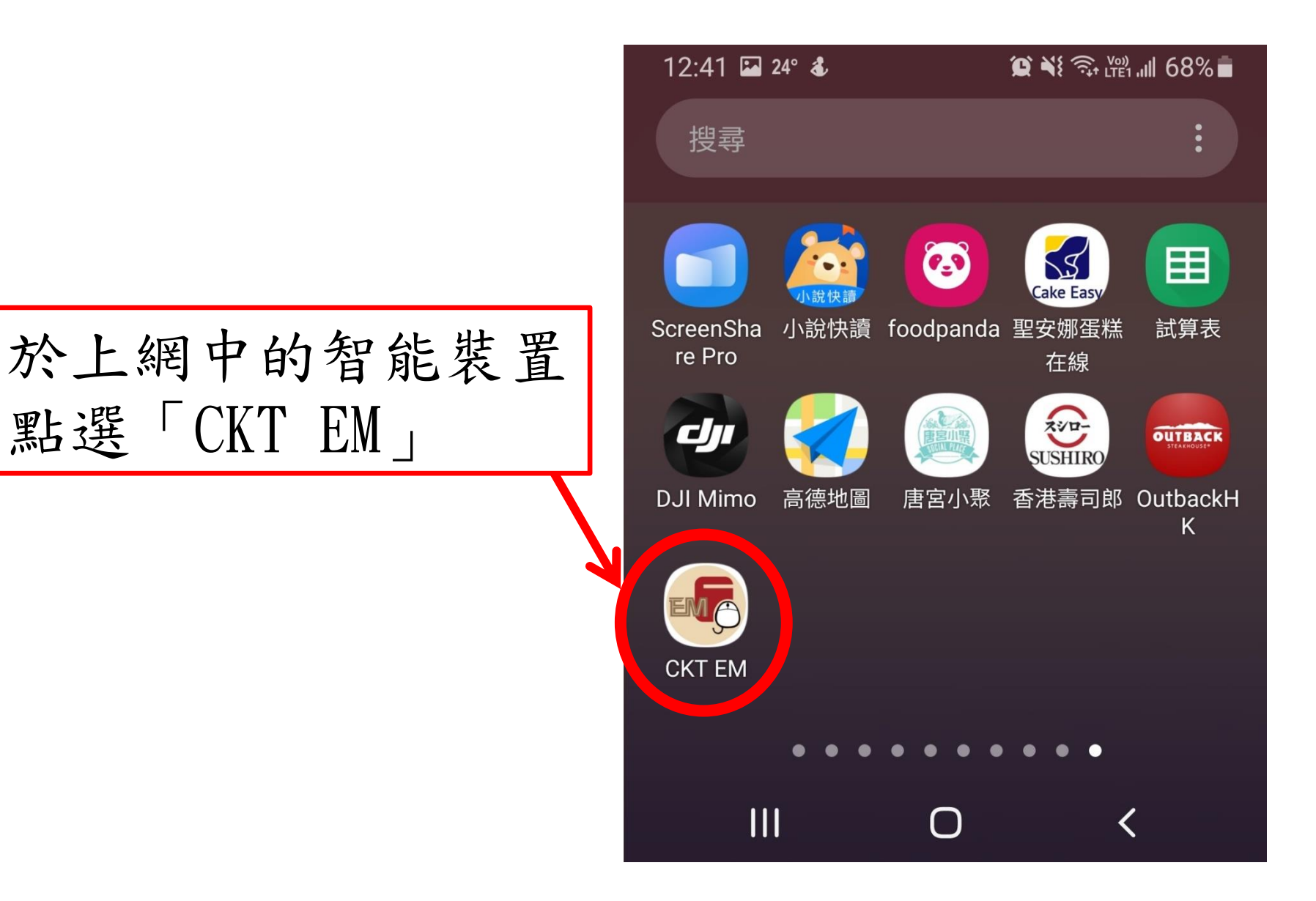

互動電子報名系統(App版)

12:42 I 24° & 輸入資料 (與電腦版相同,家長可參考校方派發 的「互動電子報名系統」家長手冊。) 1) 用户名(例: pa23xxxx) 保良局莊啟程小學 Po Leung Kuk Chong Kee Ting Primary School 用戶名 2) 密碼 密碼 註: 忘記密碼? 1. 請保持登入,才能接收系統的提示。 2. 可多部裝置同時登入使用,方便有 關家長知悉子女的活動資訊。 3. 如忘記密碼,請寫手冊通知班主任。 版本: 1.0.1

Ш

 $\bigcirc$ 

<

互動電子報名系統(App版)

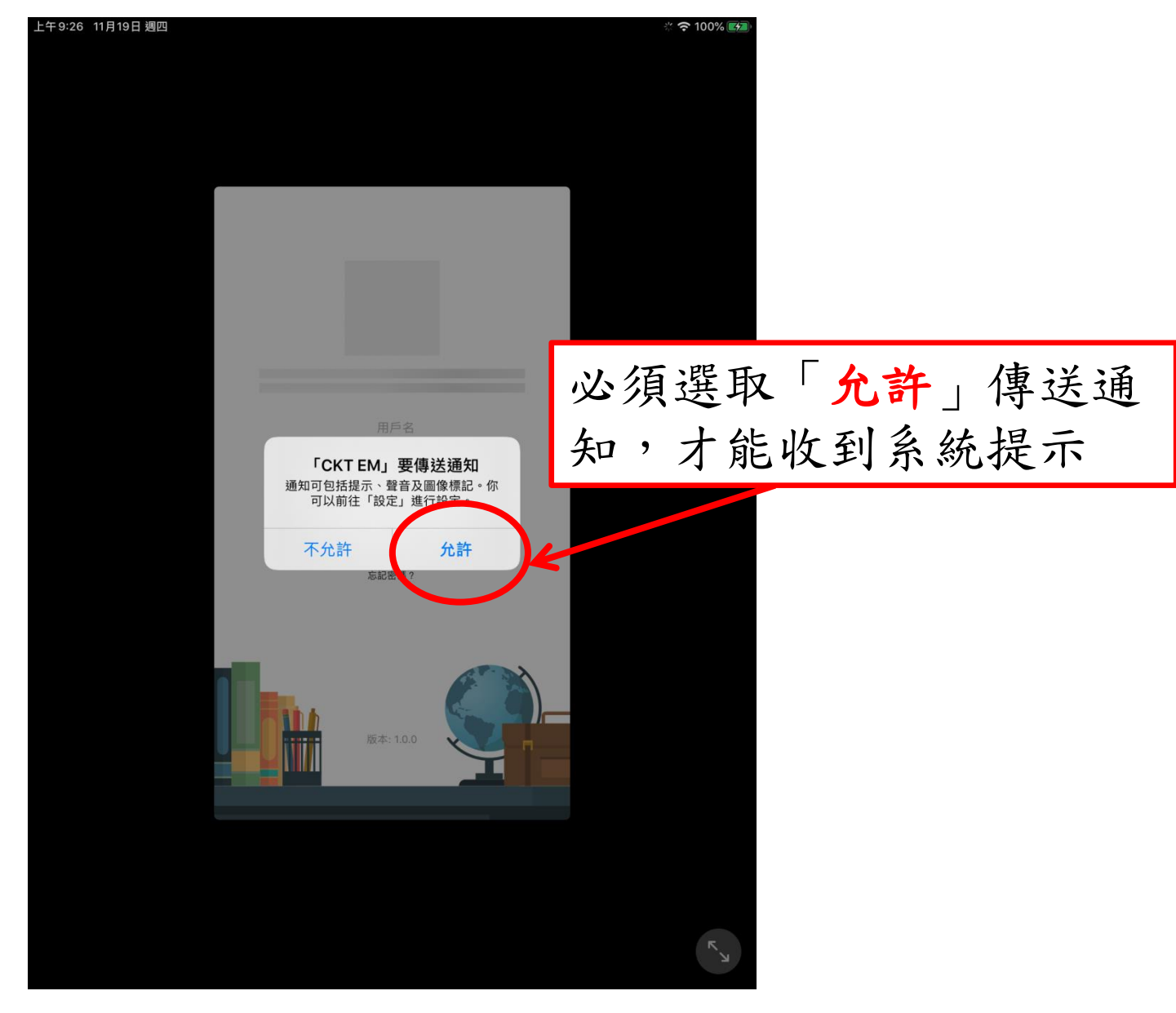

互動電子報名系統(App版)

|                    | E  |          |                | 主頁     |           | ~  |                                  | 日   |    |             | 主頁                  |                  |      |                                  |
|--------------------|----|----------|----------------|--------|-----------|----|----------------------------------|-----|----|-------------|---------------------|------------------|------|----------------------------------|
| 则般十万中              | <  |          | 20             | 020-11 | •         |    | >                                | <   |    | 20          | )20 <sup>:</sup>  } | 東小明              |      |                                  |
| <b> 新 撃 土 貝 重 </b> | S  | М        | Т              | W      | Т         | F  | S                                | S   | М  | Т           | 티<br>C              | ]步至Go<br>alendar | ogle |                                  |
| 面石上用               | 1  | 2        | 3              | 4      | 5         | 6  | 7                                | 1   | 2  | 3           | 切                   | D換賬號             |      |                                  |
| […],顯示             | 8  | 9        | 10             | 11     | 12        | 13 | 14<br>•                          | 8   | 9  | 10          | 述                   | 乱                |      |                                  |
| 下拉功能表。             | 15 | 16       | 17             | 18     | 19        | 20 | 21<br>•                          | 15  | 16 | 17          | 10                  | 15               | 20   | 2 I<br>•                         |
|                    | 22 | 23<br>30 | 24             | 25     | 3         | 27 | 28<br>•<br>5                     | 22  | 23 | 1           | 25                  | 26               | 27   | 28<br>•                          |
|                    |    |          |                |        |           |    | •                                | 23  | 00 | I           | 2                   | 0                | -+   | •                                |
|                    |    |          |                |        |           |    |                                  |     |    |             |                     |                  |      |                                  |
|                    | 主員 | Į        | □<br>三<br>活動報名 | 5 F    | く<br>成的活動 | I  | <ul><li>□))</li><li>訊息</li></ul> | 自主真 | Į  | (計)<br>活動報行 |                     | Q<br>成的活動        |      | <ul><li>□))</li><li>訊息</li></ul> |

互動電子報名系統(App版)

下拉功能表:

1)在下拉功能表可查看學生姓名。

2)同步至 Google Calendar

3)切换賬號

4) 退出(不建議使用)

| 日  |    |             | 主頁      |                   |        |           |
|----|----|-------------|---------|-------------------|--------|-----------|
| <  |    | 2           | 020     | 陳小明               |        |           |
| S  | Μ  | Т           | [ī<br>( | 司步至Go<br>Calendar | ogle   |           |
| 1  | 2  | З           | ţ       | 刀換賬號              |        |           |
| 8  | 9  | 10          | ž       | 艮出                |        |           |
| 15 | 16 | 17          | 10      | 13                | 20     | ۷.        |
| 22 | 23 | 24          | 25      | 26                | 27     | 28        |
| 29 | 30 | 1           | 2       | 3                 | 4      | 5         |
|    |    |             |         |                   |        |           |
| 日本 | Į  | []]<br>活動報: | 名       | 〇<br>我的活動         | 〕<br>言 | IJ)<br>R息 |

下拉功能表:

2)同步至 Google Calendar
-點擊「同步至 Google Calendar」
將該用戶系統中的活動行程同步
至 Google Calendar , 往後
新增的活動行程安排會自動同步
至 Google Calendar , 不需再點
擊同步至 Google Calendar
選項

| 日  |    |             | 主頁       |                  |        |             |
|----|----|-------------|----------|------------------|--------|-------------|
| <  |    | 20          | 。<br>220 | 刺明               |        |             |
| S  | Μ  | Т           | 同<br>C   | ]步至Ge<br>alendar | ogle   |             |
| 1  | 2  | 3           | 切        | 」換賬號             |        |             |
| 8  | 9  | 10          | 迡        | 出                |        |             |
| 15 | 16 | 17          | 10       | 19               | 20     | ۲۱          |
| 22 | 23 | 24          | 25       | 26               | 27     | 28          |
| 29 | 30 | 1           | 2        | 3                | 4      | •<br>5      |
|    |    |             |          |                  |        |             |
|    | ī  | []]<br>活動報約 | 名 3      | <b>久</b><br>我的活動 | (<br>= | (1))<br>11月 |

下拉功能表:

3)切换賬號

- -如登錄的家長有需要查詢另一位 學生的課外活動。
- -選擇「切換賬號」,可退回登錄 畫面

 -輸入另一個學生的登錄賬號及 密碼,再按「登入」,進入
 另一位學生的課外活動查詢。

| ・     ・     2020     陳小明       S     M     T     日歩至Google<br>Calendar       1     2     3     切換賬號       8     9     10     近出       15     16     17     10     20     21       22     23     24     25     26     27     28       29     30     1     2     3     4     5                                                                                                    |                                                                                  |    |    | 主頁       |              |       | ••• |         |  |  |
|----------------------------------------------------------------------------------------------------|----------------------------------------------------------------------------------|----|----|----------|--------------|-------|-----|---------|--|--|
| S       M       T       Calendar         1       2       3       切換賬號         8       9       10       10       10       10         15       16       17       10       10       10       10         22       23       24       25       26       27       28         29       30       1       2       3       4       5         Tm數據                                                      | <                                                                                |    | 20 | 020<br>同 | ፪小明<br> 步至G@ | ooale |     |         |  |  |
| 1       2       3       切換賬號         8       9       10       退出         15       16       17       10       10       20       21         22       23       24       25       26       27       28         29       30       1       2       3       4       5 <td <="" <td="" colspa="3" colspan="3" td=""><td>S</td><td>Μ</td><td>Т</td><td>C</td><td>alendar</td><td></td><td></td></td> | <td>S</td> <td>Μ</td> <td>Т</td> <td>C</td> <td>alendar</td> <td></td> <td></td> |    |    | S        | Μ            | Т     | C   | alendar |  |  |
| 8       9       10       退出         15       16       17       10       13       20       21         22       23       24       25       26       27       28         29       30       1       2       3       4       5    暫無數據                                                                                                    | 1                                                                                | 2  | 3  | 切        | 換賬號          |       |     |         |  |  |
| 15       16       17       10       15       20       21         22       23       24       25       26       27       28         29       30       1       2       3       4       5         暫無數據                                                                                                    | 8                                                                                | 9  | 10 | 記        | الل          |       |     |         |  |  |
| 22       23       24       25       26       27       28         29       30       1       2       3       4       5    暫無數據                                                                                                    | 15                                                                               | 16 | 17 | ~<br>ان  |              | 20    | ۷ ا |         |  |  |
| 29 30 1 2 3 4 5<br>暫無數據                                                                                                    | 22                                                                               | 23 | 24 | 25       | 26           | 27    | 28  |         |  |  |
| 暫無數據                                                                                                    | 29                                                                               | 30 | 1  | 2        | 3            | 4     | 5   |         |  |  |
|                                                                                                    |                                                                                  |    |    |          |              |       |     |         |  |  |

沽動報名

**找**的沽酊

訊息

### 【主頁日曆】

-所示活動必是已取錄。 -在主頁日曆內日期下有 <u>橙點</u>,代表學生當天有 活動安排。

- -可查看<u>每日</u>或<u>每周</u>的 活動行程
- -點擊左上角「日」,再
   點擊日期,顯示指定日期
   的活動行程

|       |             |                   | 主頁        |           |                                       | •••                             |  |  |  |  |
|-------|-------------|-------------------|-----------|-----------|---------------------------------------|---------------------------------|--|--|--|--|
| <     | < 2020-11 ▼ |                   |           |           |                                       |                                 |  |  |  |  |
| S     | М           | Т                 | W         | Т         | F                                     | S                               |  |  |  |  |
| 1     | 2           | 3                 | 4         | 5         | 6                                     | 7                               |  |  |  |  |
| 8     | 9           | 10                | 11        | 12        | 13                                    | 14                              |  |  |  |  |
| 15    | 16          | 17                | 18        | 19        | 20                                    | 21                              |  |  |  |  |
| 22    | 23          | 24                | 25        | 26        | 27                                    | 28                              |  |  |  |  |
| 29    | 30          | 1                 | 2         | 3         | 4                                     | 5                               |  |  |  |  |
|       |             | 2                 | :020-11-1 | 4         |                                       |                                 |  |  |  |  |
| 08:00 | 上學其         | 上學期樂器班(個人班)大提琴個人班 |           |           |                                       |                                 |  |  |  |  |
|       |             |                   |           |           |                                       |                                 |  |  |  |  |
| 白主頁   |             | (二)<br>活動報行       | ふ 手       | 〇<br>战的活動 | i i i i i i i i i i i i i i i i i i i | <ul><li>□)</li><li>訊息</li></ul> |  |  |  |  |

互動電子報名系統(App版)

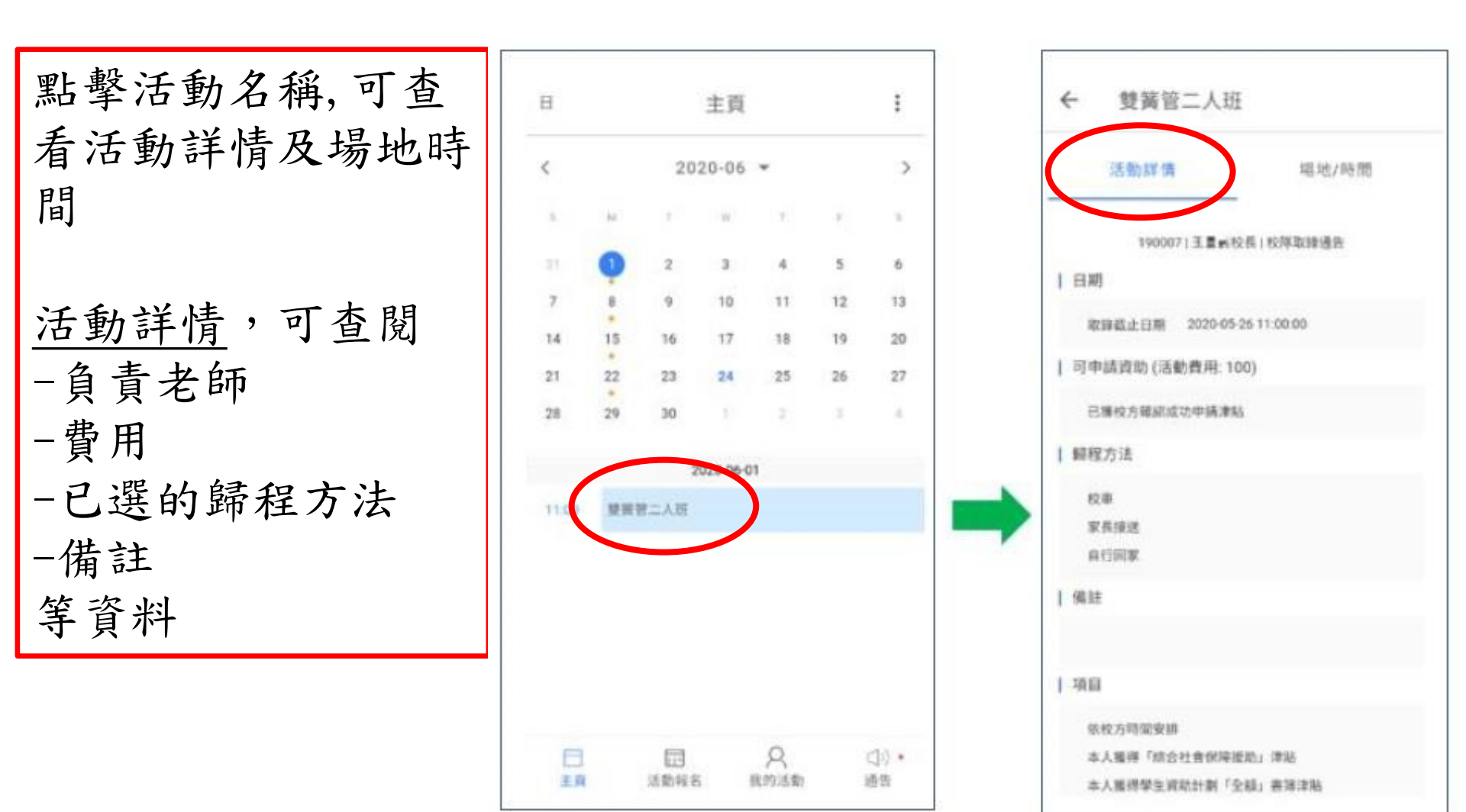

互動電子報名系統(App版)

| 點擊「場地/時間 |  |
|----------|--|
| 可查看      |  |
| -活動的場地   |  |
| -活動時間    |  |
| -活動日期    |  |

| 活動     | 詳情  |           |       | 場地/時   | 間   |
|--------|-----|-----------|-------|--------|-----|
|        | _   | 音樂室   08: | 00~15 | 5:00   |     |
| 2020   |     |           |       |        |     |
| 09月26日 | Sat |           |       |        |     |
| 10月03日 | Sat | 10月17日    | Sat   | 10月24日 | Sat |
| 10月31日 | Sat |           |       |        |     |
| 11月14日 | Sat | 11月21日    | Sat   | 11月28日 | Sat |
| 12月05日 | Sat | 12月19日    | Sat   |        |     |
| 10月10日 | Sat |           |       |        |     |
|        |     |           |       |        |     |
| 2021   |     |           |       |        |     |
| 01月09日 | Sat | 01月16日    | Sat   |        |     |

互動電子報名系統(App版)

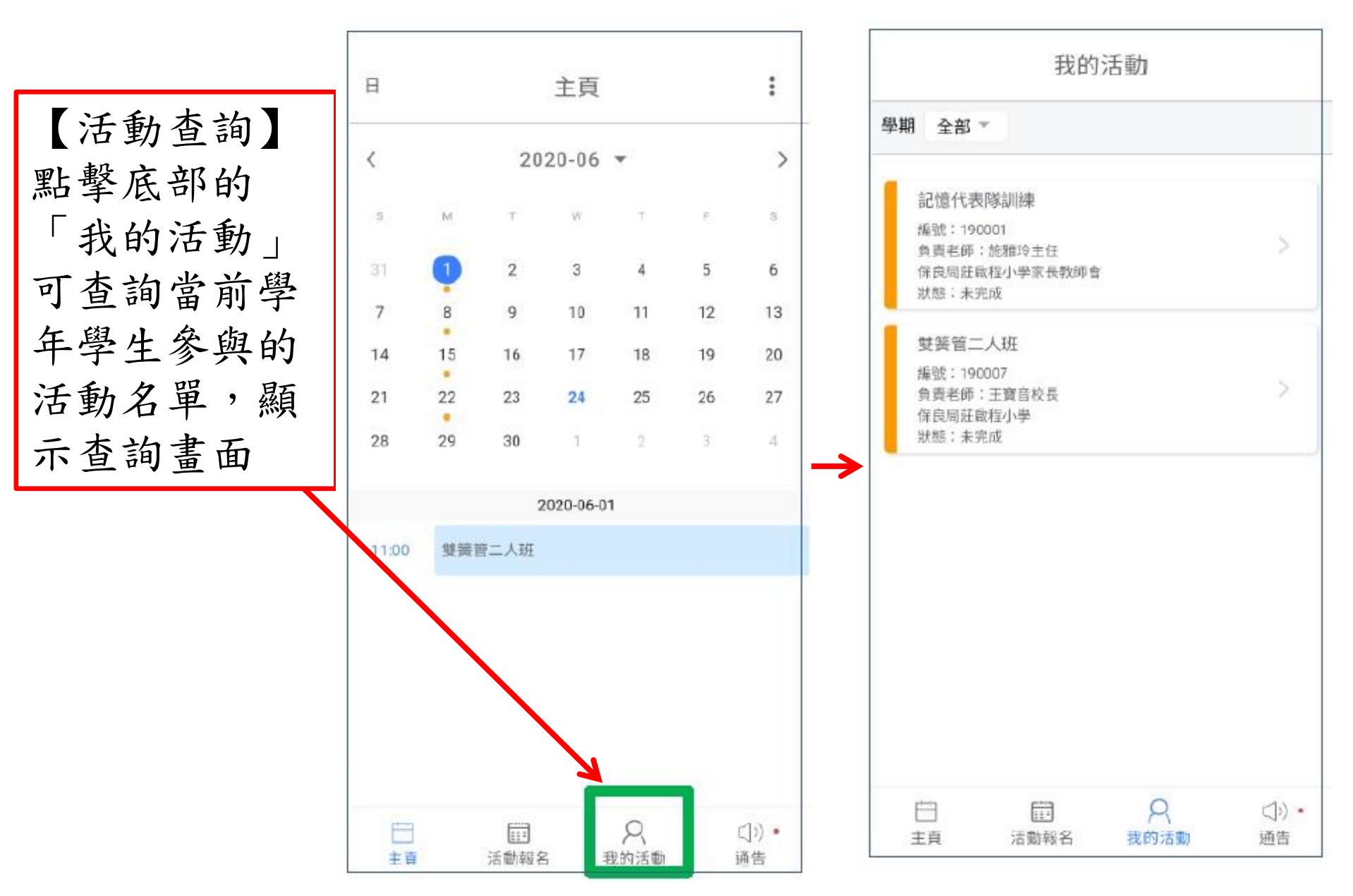

互動電子報名系統(App版)

【活動報名】 點擊底部的 「活動報名」 1)顯示可報名 的活動名單。

2)在報名名單 中點擊活動名 稱可查看活動 詳情,場地時 間。

| 学期 全部 *                                             |    |
|-----------------------------------------------------|----|
| 順別 全部 "                                             |    |
| · 假名截止日期                                            | 按理 |
| 狀態:世種中                                              |    |
| 羽毛球隊胡嫌                                              |    |
| 優望:19000E<br>のあお話:09005±4                           | 5  |
| 保良用莊政程小學                                            |    |
| <b>张信:简信中</b>                                       |    |
| 雙簧管二人班                                              |    |
| 爆號:190007                                           |    |
| (1)首先時, 工具自然我<br>(常良地莊敬程小學                          |    |
| <b>秋后:如</b> 往中                                      |    |
| 英語班                                                 |    |
| 欄徑:190011<br>負責老师:開天臣主任,款期放主任<br>保良問証政程小學<br>就后:編名中 | 2  |

| _   | 活動詳慎      | 1           |           | 場地/時     | 問   |
|-----|-----------|-------------|-----------|----------|-----|
|     | 190011110 | 天教主任基       | 刘辅助主任     | (CARDON) | 815 |
| 8   | 8         |             |           |          |     |
| 3   | 2. 静脉止日期  | 2020-06     | -30 09:30 | 00       |     |
| 可   | 申請貢助 (活   | 動費用:1       | 00)       |          |     |
|     | 1. 新活動成不同 | 2.0 Million |           |          |     |
| 988 | 皇方法       |             |           |          |     |
| 8   | 210       |             |           |          |     |
| 3   | 研練        |             |           |          |     |
| 8   | 2年4月2日日   | 8\$10       |           |          |     |
| 8   | ·東·雅典居已   | 土站-每程5      | 10        |          |     |
| 8   | 2章-龍派天峰   | - 断程\$10    |           |          |     |
| 181 | ŧ         |             |           |          |     |

| 有興趣參與  | 時,      | 可點  | ;擊底 | 部的      |   |
|--------|---------|-----|-----|---------|---|
| 「同意參加  | ,       | 確實  | 報名  | , 會     | 跳 |
| 出報名畫面  | ,填      | 寫的  | 資料  | ,再      | 點 |
| 擊右上角「  | 保存      | _ , | 便完  | 成報      | 名 |
| 參加活動。  | 再者      | 便等  | 待取  | 錄。      |   |
| *收費活動# | <b></b> | 發繳  | 費通台 | <b></b> |   |

| ←                                      | 參加活動                        | 保存 |
|----------------------------------------|-----------------------------|----|
| 是否申請                                   | 資助                          |    |
| ○ 暑期                                   | 活動班不設資助申請                   |    |
| 歸程方法                                   |                             |    |
| ○ 家長                                   | 接送                          |    |
| ○ 校車                                   |                             |    |
| <ul> <li>○ 校里</li> <li>○ 校車</li> </ul> | -頌女·母程S10<br>-唯曲星巴士站-毎程\$10 |    |
| <ul> <li>○ 校車</li> </ul>               | -銀湖天峰-每程\$10                |    |
| 聯絡電記                                   | i                           |    |
|                                        |                             |    |
|                                        |                             |    |
|                                        |                             |    |
|                                        |                             |    |
|                                        |                             |    |
|                                        |                             |    |
|                                        |                             |    |

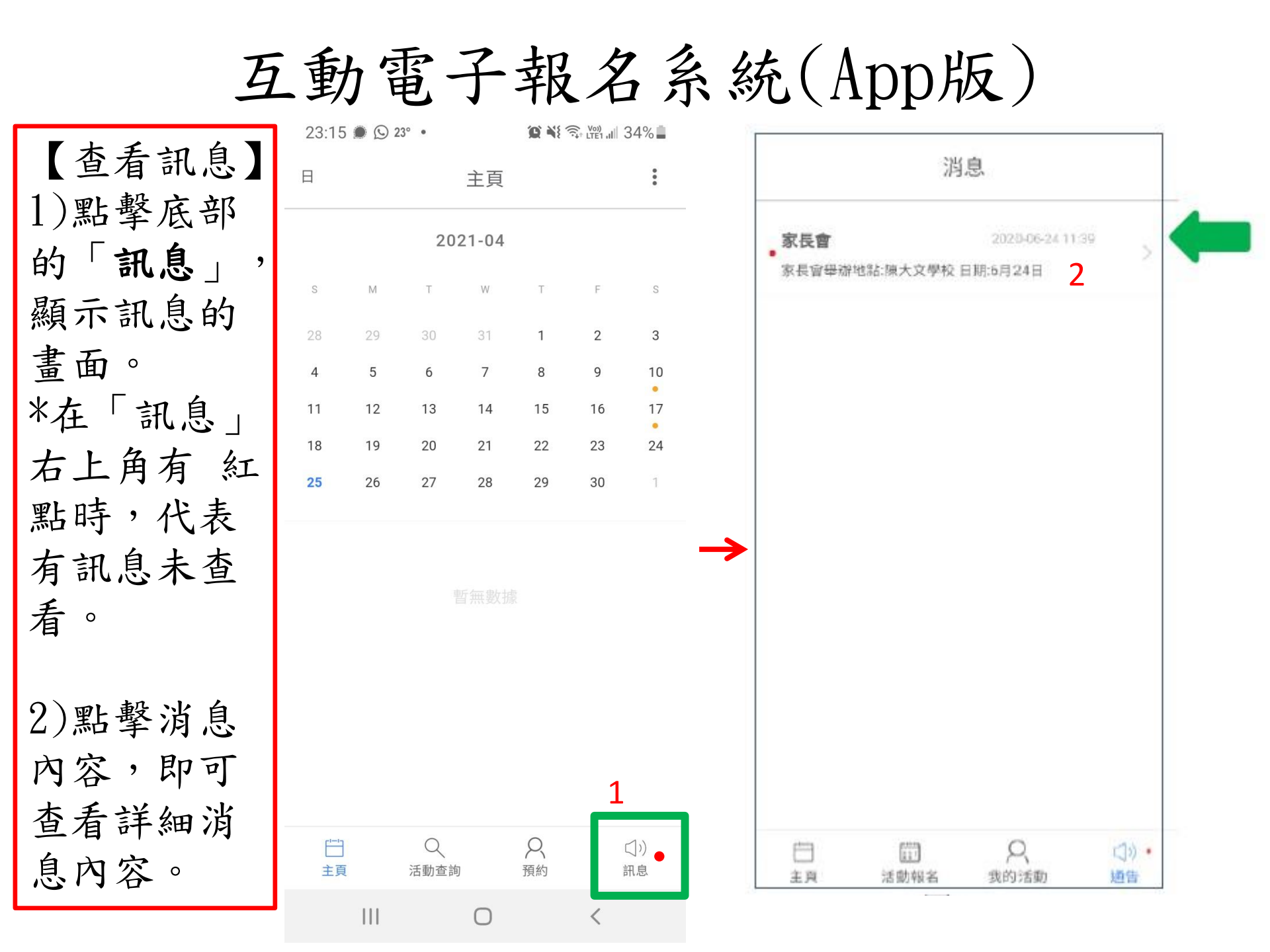

如對「互動電子報名系統」有任何查詢, 請於辦公時間內致電學校聯絡 劉智健主任或資訊科技支援組。

學校電話: 26410221